# Exemplo de gerenciamento de acesso convergido (5760/3850/3650) via infraestrutura Prime com configuração SNMP v2 e v3

# Contents

Introduction **Prerequisites Requirements Componentes Utilizados** Configurar (Prime Infrastructure 2.2 e anterior) Configuração do SNMP v2 em um switch GUI CLI Configuração SNMP v3 em um switch CLI **Prime Infrastructure** SNMP v2 SNMP v3 Configurar (Prime Infrastructure 3.x e posterior) Configuração SNMP em um switch (Denali 16.x) GUI Configuração de SNMP v2 GUI em um switch (Denali 16.x) CLI SNMP v2 Configuration on a Switch (Denali 16.x) Configuração de SNMP v3 GUI em um switch (Denali 16.x) CLI SNMP v3 Configuration on a Switch (Denali 16.x) **Prime Infrastructure** SNMP v2 SNMP v3 Verificar Configuração SNMP v2 em um switch (Cisco IOS-XE) Configuração SNMP v3 em um switch (Cisco IOS-XE) Prime Infrastructure (2.2 e anterior) Configuração SNMP v2 em um switch (Denali 16.x) Configuração SNMP v3 em um switch (Denali 16.x) **Prime Infrastructure** Troubleshoot Do acesso convergido **Da Prime Infrastructure** 

# Introduction

Este documento descreve como adicionar o acesso convergido (5760/3850/3650) à infraestrutura Prime com SNMP (Simple Network Management Protocol) v2 e v3.

# Prerequisites

### Requirements

A Cisco recomenda que você tenha conhecimento destes tópicos:

- Acesso convergido (5760/3850/3650) Cisco IOS<sup>®</sup> versão 3.3.x ou posterior ou Denali 16.x
- Prime Infrastructure versão 2.0 ou posterior

### **Componentes Utilizados**

Este documento não se restringe a versões de software e hardware específicas.

The information in this document was created from the devices in a specific lab environment. All of the devices used in this document started with a cleared (default) configuration. If your network is live, make sure that you understand the potential impact of any command.

# Configurar (Prime Infrastructure 2.2 e anterior)

Configuração do SNMP v2 em um switch

GUI

Escolha Configuration > Controller > Management > SNMP > Communities > New.

| cisco Wireless Controller                                                                                                    | 🟠 Home                                                                                                    | Monitor   🔻                               | Configuration 🛛 🔻        | Administration 🛛 🔻 | Help |
|----------------------------------------------------------------------------------------------------|----------------------------------------------------------------------------------------------------|-------------------------------------------|--------------------------|--------------------|------|
| Controller                                                                                                    | SNMP v1/v2c Communi                                                                                                  | ty                                        |                          |                    |      |
| System                                                                                                    | New Remove                                                                                                    |                                           |                          |                    |      |
| <ul> <li>Internal DHCP Server</li> </ul>                                                                                                    | Community Name                                                                                                    |                                           | Status                   |                    |      |
| <ul> <li>Management</li> </ul>                                                                                                    | Community Name                                                                                                    |                                           | Status                   |                    |      |
| <ul> <li>Protocol Management</li> </ul>                                                                                                    | No data available                                                                                                    |                                           |                          |                    |      |
| * SNMP                                                                                                    |                                                                                                    |                                           |                          |                    |      |
|                                                                                                    |                                                                                                    |                                           |                          |                    |      |
| SNMP V3 Users                                                                                                    |                                                                                                    |                                           |                          |                    |      |
| SNMP Host                                                                                                    |                                                                                                    |                                           |                          |                    |      |
| HTTP-HTTPS                                                                                                    |                                                                                                    |                                           |                          |                    |      |
| <ul> <li>Technical Support</li> </ul>                                                                                                    |                                                                                                    |                                           |                          |                    |      |
| <ul> <li>System Resources Information</li> <li>Controller math</li> </ul>                                                                                                    |                                                                                                    |                                           |                          |                    |      |
| Controller crash                                                                                                    |                                                                                                    |                                           |                          |                    |      |
| AP crash                                                                                                    |                                                                                                    |                                           |                          |                    |      |
| <ul> <li>Mobility Management</li> </ul>                                                                                                    |                                                                                                    |                                           |                          |                    |      |
| <ul> <li>Mobility Global Config</li> </ul>                                                                                                    |                                                                                                    |                                           |                          |                    |      |
| <ul> <li>Mobility Peer</li> </ul>                                                                                                    |                                                                                                    |                                           |                          |                    |      |
| Switch Peer Group                                                                                                    |                                                                                                    |                                           |                          |                    |      |
| * mDNs                                                                                                    |                                                                                                    |                                           |                          |                    |      |
|                                                                                                    |                                                                                                    |                                           |                          |                    |      |
|                                                                                                    | 4                                                                                                    |                                           |                          |                    |      |
|                                                                                                    | •                                                                                                    |                                           |                          |                    |      |
|                                                                                                    | <u> </u>                                                                                                    |                                           |                          |                    |      |
|                                                                                                    | <u> </u>                                                                                                    |                                           |                          |                    |      |
| ujuuju<br>cisco Wireless Controller                                                                                                    |                                                                                                    | Monitor ¥                                 | Configuration V          | Administration     | Hala |
| սիսիս<br>cisco Wireless Controller                                                                                                    | ▲ Home                                                                                                    | Monitor   🔻                               | Configuration   🔻        | Administration   🔻 | Help |
| Controller                                                                                                    | Home  SNMP v1/v2c Community > Nev  SNMP v1/v2c Community > Nev                                                       | Monitor   🔻                               | Configuration 🔻          | Administration 🗐 🔻 | Help |
| Controller<br>System                                                                                                    | Home  SNMP v1/v2c Community > New                                                                                    | Monitor   •<br>ty<br>w                    | Configuration   🔻        | Administration   🔻 | Help |
| Controller<br>System<br>Internal DHCP Server                                                                                                    | Home  SNMP v1/v2c Community > New  Community Name V2Comm                                                             | Monitor I 💌                               | Configuration   •        | Administration   🔻 | Help |
| Controller<br>System<br>Internal DHCP Server<br>Management<br>Protocol Management                                                                                                    | Home     SNMP v1/v2c Community     SNMP v1/v2c Community > New     Community Name V2Comm     Assess Marke Read Marke | Monitor 💌                                 | Configuration   •        | Administration   🔻 | Help |
| System     Internal DHCP Server     Management     SNMP                                                                                                    | Home  SNMP v1/v2c Community > New  Community Name V2Comm Access Mode Read/W                                          | Monitor V<br>ty<br>w<br>hunity            | Configuration   ▼        | Administration   🔻 | Help |
| Controller<br>System<br>Internal DHCP Server<br>Management<br>Protocol Management<br>SNMP<br>General                                                                                                    | Home     SNMP v1/v2c Community     SNMP v1/v2c Community > New     Community Name V2Comm     Access Mode Read/W      | Monitor V<br>ty<br>w<br>hunity<br>Vrite V | Configuration   •        | Administration   🔻 | Help |
| System     Internal DHCP Server     Management     SNMP     General     Communities                                                                                                    | Home  SNMP v1/v2c Community > New  Community Name V2Comm Access Mode Read/W                                          | Monitor 💌<br>ty<br>w<br>hunity<br>Vrite 💌 | Configuration   ▼        | Administration   • | Help |
| Wireless Controller      System     Internal DHCP Server     Management     Fortocol Management     SNMP     General     Communities     SNMP V3 Users                                                                                                    | Home     SNMP v1/v2c Community     SNMP v1/v2c Community > New     Community Name V2Comm     Access Mode Read/W      | Monitor V<br>ty<br>w<br>nunity<br>Vrite V | Configuration 🔻          | Administration   🔻 | Help |
| System     Internal DHCP Server     Management     SNMP     General     Communities     SNMP V3 Users     SNMP Host                                                                                                    | Home  SNMP v1/v2c Community SNMP v1/v2c Community > New Community Name V2Comm Access Mode Read/W                     | Monitor V<br>ty<br>w<br>nunity<br>Write V | Configuration   ▼        | Administration   • | Help |
| Controller  System Internal DHCP Server Management Vertocol Management SNMP General General SNMP V3 Users SNMP Host HTTP-HTTPS Vertocical Support                                                                                                    | Home     SNMP v1/v2c Community     SNMP v1/v2c Community > New     Community Name V2Comm     Access Mode Read/W      | Monitor V                                 | Configuration   •        | Administration   🔻 | Help |
| Vireless Controller      System     Internal DHCP Server     Management     Protocol Management     SNMP     General     General     SNMP V3 Users     SNMP Host     HTTP-HTTPS     Technical Support     System Resources Information                                                                                                    | Home  SNMP v1/v2c Community SNMP v1/v2c Community > New Community Name V2Comm Access Mode Read/W                     | Monitor V<br>ty<br>w<br>nunity<br>Write V | Configuration   <b>v</b> | Administration   • | Help |
| Controller  System Internal DHCP Server Management Vertocol Management Vertocol Management SNMP General General Gommunities SNMP V3 Users SNMP Host HTTP-HTTPS Technical Support System Resources Information Controller crash                                                                                                    | Home  SNMP v1/v2c Community > New  Community Name V2Comm Access Mode Read/W                                          | Monitor V                                 | Configuration            | Administration   • | Help |
| Controller  System Internal DHCP Server  Management  Protocol Management  SNMP  General  General  SNMP V3 Users  SNMP V3 Users  SNMP Host  HTTP-HTTPS  Technical Support  System Resources Information  Corroller crash  CoreDump                                                                                                    | Home     SNMP v1/v2c Community     SNMP v1/v2c Community > New     Community Name V2Comm     Access Mode Read/W      | Monitor V                                 | Configuration   •        | Administration   • | Help |
| System     System     Internal DHCP Server     Management     Protocol Management     SNMP     General     General     Communities     SNMP V3 Users     SNMP Host     HTTP-HTTPS     Technical Support     System Resources Information     Controller crash     CoreDump     AP crash                                                                 | Home     SNMP v1/v2c Community > New     Community Name V2Comm     Access Mode Read/W                                | Monitor V                                 | Configuration            | Administration   • | Help |
| Wireless Controller      System     Internal DHCP Server     Management     Protocol Management     SNMP     General     General     SNMP V3 Users     SNMP V3 Users     SNMP Host     SNMP Host     HTTP-HTTPS     Technical Support     System Resources Information     Controller crash     CoreDump     AP crash     Mobility Management           | Home     SNMP v1/v2c Community     SNMP v1/v2c Community > New     Community Name V2Comm     Access Mode Read/W      | Monitor V                                 | Configuration 🔻          | Administration     | Help |
| System     Internal DHCP Server     Management     Protocol Management     SNMP     General     General     General     SNMP V3 Users     SNMP Host     HTTP-HTTPS     Technical Support     System Resources Information     Controller crash     CoreDump     AP crash     Mobility Management     Mobility Global Config      Mobility Global Config | Home  SNMP v1/v2c Community SNMP v1/v2c Community > New Community Name V2Comm Access Mode Read/W                     | Monitor V                                 | Configuration            | Administration 🗐   | Help |
| Controller  System Internal DHCP Server Management Management SNMP General General Gommunities SNMP V3 Users SNMP Host SNMP Host HTTP-HTTPS Technical Support System Resources Information Controller crash CoreDump AP crash Mobility Management Mobility Global Config Mobility Peer Switch Peer Group                                                | Home     SNMP v1/v2c Community SNMP v1/v2c Community > New Community Name V2Comm Access Mode Read/W                  | Monitor V                                 | Configuration            | Administration     | Help |

Insira os seguintes comandos:

conf t

snmp-server community V2Community RW

### Configuração SNMP v3 em um switch

CLI

Insira os seguintes comandos:

| conf t                                                                       |
|------------------------------------------------------------------------------|
| snmp-server group V3Group v3 auth read V3Read write V3Write                  |
| snmp-server user V3User V3Group v3 auth sha Password1 priv aes 128 Password1 |
| snmp-server view V3Read iso included                                         |
| snmp-server view V3Write iso included                                        |
| snmp-server host 10.201.234.170 version 3 auth V3User                        |
| snmp-server enable traps                                                     |
| Prime Infrastructure                                                         |

Note: Use a visualização do ciclo de vida.

Escolha Operate > Device Work Center > Add Device.

| cisco Prime<br>cisco Infrastructure | ☆ Home Design ▼ Deploy    | <ul> <li>Operate</li> </ul> | Report 🔻 Administ          | ration 🔻 Workflows 🔻         |
|-------------------------------------|---------------------------|-----------------------------|----------------------------|------------------------------|
| Device Work Center                  |                           |                             |                            | 此。                           |
| Device Group                        | Device Group > ALL<br>ALL |                             |                            |                              |
|                                     | /Edit XDelete Sync 🔒      | Groups & Sites 👻            | 🔁 Add Device 🛛 🔛 Bulk Impo | rt 📝 Export Device           |
| Ba Device Type                      | Device Name               | Reachability                | IP Address/DNS             | Device Type                  |
| Ske Groups                          | 5508_P5_165               | <b>~</b>                    | 10.201.166.165             | Cisco 5508 Wireless LAN Con  |
| User Defined                        | 5760.gateway.2wire.net    | <b>~</b>                    | 10.201.234.6               | Cisco 5760 Wireless LAN Con. |
|                                     | 85108-78                  | <b>S</b>                    | 10.201.166.152             | Cisco Flex 8500 Wireless LAN |
|                                     | Shankar_2504              | <b>S</b>                    | 10.201.234.165             | Cisco 2504 Wireless LAN Con  |
|                                     |                           |                             |                            |                              |

| Add Device<br>▼ General Parameters *      |                |            | × |
|-------------------------------------------|----------------|------------|---|
| IP Address                                | 10.201.236.136 |            |   |
| O DNS Name                                |                |            |   |
|                                           |                |            |   |
| ▼ SNMP Parameters                         |                |            |   |
| Version                                   | v2c •          | ]          |   |
| * Retries                                 | 2              |            |   |
| * Timeout                                 | 10             | (secs)     |   |
| * Community                               | •••••          | 2          |   |
| * Confirm Community                       | •••••          |            |   |
|                                           |                |            |   |
| <ul> <li>Telnet/SSH Parameters</li> </ul> |                |            |   |
| Protocol                                  | Telnet •       | ]          |   |
| * Timeout                                 | 60             | (secs)     |   |
| Username                                  | cisco          |            |   |
| Password                                  | •••••          |            |   |
| Confirm Password                          | •••••          |            |   |
| Enable Password                           | •••••          |            |   |
| Confirm Enable Password                   | ••••••         |            | + |
|                                           |                | Add Cancel |   |
|                                           |                |            |   |

SNMP v3

| Add Device                          |                |           | × |  |  |  |
|-------------------------------------|----------------|-----------|---|--|--|--|
| deneral Parameters                  |                |           |   |  |  |  |
| <ul> <li>IP Address</li> </ul>      | 10.201.236.136 |           |   |  |  |  |
| O DNS Name                          |                |           |   |  |  |  |
|                                     |                |           |   |  |  |  |
| <ul> <li>SNMP Parameters</li> </ul> |                |           |   |  |  |  |
| Version                             | v3 •           | ]         |   |  |  |  |
| * Retries                           | 2              |           |   |  |  |  |
| * Timeout                           | 10             | (secs)    |   |  |  |  |
| Username                            | V3User         |           |   |  |  |  |
| Auth. Type                          | HMAC-SHA       | ]         |   |  |  |  |
| Auth. Password                      | •••••          |           |   |  |  |  |
| Privacy Type                        | CFB-AES-128    | ]         |   |  |  |  |
| Privacy Password                    | ••••••         |           |   |  |  |  |
|                                     |                |           |   |  |  |  |
| ▼ Telnet/SSH Parameters             |                |           |   |  |  |  |
| Protocol                            | Telnet •       | ]         |   |  |  |  |
| * Timeout                           | 60             | (secs)    |   |  |  |  |
| Username                            | cisco          |           |   |  |  |  |
| Password                            | •••••          |           | - |  |  |  |
|                                     |                | Add Cance |   |  |  |  |

**Note**: Se os parâmetros Telnet/Secure Shell não forem inseridos, o Prime Infrastructure não coletará inventário do switch.

# Configurar (Prime Infrastructure 3.x e posterior)

Configuração SNMP em um switch (Denali 16.x)

GUI

Escolha General Settings > Management > SNMP.

Habilite o SNMP.

|                    |         | Cisco Cat3k Switch<br>Denali 16.1.2 |                |           | Welcome cisco |
|--------------------|---------|-------------------------------------|----------------|-----------|---------------|
| ④ Monitoring       |         |                                     |                |           | Apply         |
| 🔛 Configure        | SNMP    |                                     |                |           |               |
| 🔛 Services         | General | Communities                         | SNMP V3 Users  | SNMP Host |               |
| 🔛 General Settings |         | SNMP Status                         | Enable Disable |           |               |
| Commands           |         | System Location                     | Richardson     |           |               |
| DHCP Scopes        |         | System Contact                      | Boss           |           |               |
| License            |         | SNMP Global Trap                    | Enable Oisable |           |               |
| Logs               |         | SNMP Logging                        | Disabled       |           |               |
| Management ~       |         |                                     |                |           |               |
| HTTP/HTTPS         |         |                                     |                |           |               |
| SNMP               |         |                                     |                |           | Cancel        |
| NTP                |         |                                     |                |           |               |
| System >           |         |                                     |                |           |               |
| UserAdministration |         |                                     |                |           |               |

### Configuração de SNMP v2 GUI em um switch (Denali 16.x)

|                     |         | Cisco Cat3k Switch  |               |           |   |             | wet | come cisco | ] |
|---------------------|---------|---------------------|---------------|-----------|---|-------------|-----|------------|---|
| Monitoring          |         |                     |               |           |   |             |     | Apply      |   |
| 🔛 Configure         | SNMP    |                     |               |           |   |             |     |            |   |
| 🔛 Services          | General | Communities         | SNMP V3 Users | SNMP Host |   |             |     |            |   |
| HH General Settings |         | Community Name      |               |           | ~ | Access Mode |     | ~          |   |
| in General Settings |         | v2community         |               |           |   | Read/Write  |     | •          |   |
| Commands            |         |                     |               |           |   | Read Only   |     |            | - |
| DHCP Scopes         |         | 10 🔹 items per page |               |           |   |             | 1-2 | of 2 items |   |
| License             |         |                     |               |           |   |             |     |            |   |
| Logs                | Add De  | elete               |               |           |   |             |     | Cancel     |   |
| Management >        |         |                     |               |           |   |             |     |            |   |
| NTP                 |         |                     |               |           |   |             |     |            |   |

CLI SNMP v2 Configuration on a Switch (Denali 16.x)

Insira os seguintes comandos:

conf t

snmp-server community V2Community RW

Configuração de SNMP v3 GUI em um switch (Denali 16.x)

|                                                                                                    |         | Cisco Cat3k Switch    |                 |                  |                  |                            | 0 0 E          | Velcome <i>cisco</i> |
|----------------------------------------------------------------------------------------------------|---------|-----------------------|-----------------|------------------|------------------|----------------------------|----------------|----------------------|
| Monitoring     Monitoring     Monitoring |         |                       |                 |                  |                  |                            | (              | Apply                |
| 🔛 Configure                                                                                                    | SNMP    |                       |                 |                  |                  |                            |                |                      |
| 🔛 Services                                                                                                    | General | Communities           | SNMP V3 Users S | NMP Host         |                  |                            |                |                      |
| 🔛 General Settings                                                                                                    |         | User Name v3User      | V3Group V       | Auth. Protocol ~ | Auth. Password ~ | Priv. Protocol ~<br>AES128 | Priv. Password | ~                    |
| Commands                                                                                                    | H 4 1 H | H 10 - items per page | P               |                  |                  |                            | 1-             | - 1 of 1 items       |
| DHCP Scopes                                                                                                    |         |                       |                 |                  |                  |                            |                |                      |
| License                                                                                                    | Add     | Delete                |                 |                  |                  |                            |                | Cancel               |
| Logs<br>Management ~                                                                                                    |         |                       |                 |                  |                  |                            |                |                      |
| HTTP/HTTPS                                                                                                    |         |                       |                 |                  |                  |                            |                |                      |
| SNMP                                                                                                    |         |                       |                 |                  |                  |                            |                |                      |
| NTP                                                                                                    |         |                       |                 |                  |                  |                            |                |                      |
| System >                                                                                                    |         |                       |                 |                  |                  |                            |                |                      |
| UserAdministration                                                                                                    |         |                       |                 |                  |                  |                            |                |                      |
|                                                                                                    |         |                       |                 |                  |                  |                            |                |                      |

### CLI SNMP v3 Configuration on a Switch (Denali 16.x)

Insira os seguintes comandos:

# conf t snmp-server user V3user V3Group v3 auth sha Password1 priv aes 128 Password1 snmp-server view V3Read iso included snmp-server view V3Write iso included snmp-server host 10.201.236.107 version 3 auth V3user snmp-server enable traps Prime Infrastructure

#### SNMP v2

| Cisco Prime Infrastructure                                                                                                    |               |   |                                                                                                    |                                                                                                    | <ul> <li>Application Set</li> </ul> | earch                        |      | root - RC                                                                        | DOT-DON      |
|----------------------------------------------------------------------------------------------------|---------------|---|----------------------------------------------------------------------------------------------------|----------------------------------------------------------------------------------------------------|-------------------------------------|------------------------------|------|----------------------------------------------------------------------------------|--------------|
| ↑ Configuration / Network / Network                                                                                                    | ork Devices 🔺 |   |                                                                                                    |                                                                                                    |                                     |                              |      |                                                                                  | 0            |
| Configuration / Network / Network<br>Device Groups<br>C. Search All<br>All Devices $\hat{r}$<br>Device Type $\hat{r}$<br>Unified AP $\hat{r}$<br>Unified AP $\hat{r}$<br>User Defined $\hat{r}$ | Add Device    |   | <ul> <li>SNMP Parameters</li> <li>Version</li> <li>Read Community</li> <li>Confirm Read Community</li> <li>Write Community</li> <li>Confirm Write Community</li> </ul> | v2c         ▼           • SNMP Retries         2           • SNMP Timeout         10           • SNMP Port         161           • SNMP Nort         161           • SNMP Nort         161 |                                     | ×<br>]<br>(secs)<br>]<br>✓ @ |      | Selected 0 / Total 1 Show Quick Filter Inventory Collection T 10-JUN-16 05:25:47 | €<br>Complet |
|                                                                                                    |               | ] |                                                                                                    | Add                                                                                                    | erify Credential                    | s Can                        | icel |                                                                                  |              |

#### SNMP v3

| Prime Infrastructure                                            |                |   |                    | <b>Q</b> , 1                     | <ul> <li>Application S</li> </ul> | earch        |          | 🐥 😣 2 root - R(          | OOT-DOMAIN 🋱      |
|-----------------------------------------------------------------|----------------|---|--------------------|----------------------------------|-----------------------------------|--------------|----------|--------------------------|-------------------|
| Configuration / Network / Netw                                  | vork Devices ★ |   |                    |                                  |                                   |              |          |                          | 0 0 D             |
| Device Groups                                                   | Edit Device    |   |                    |                                  |                                   |              | $\times$ | Selected 1 / Total 2     | ति <i>वे रं</i> र |
| < ĭ ≣ +                                                         |                |   | * SNMP Parameters  |                                  |                                   |              |          | Show Quick Filter        | T T               |
| O Search All All Devices (i)                                    | * General 🗸    | ] | Version            | V3                               | •                                 |              |          | . Inventory Collection T | Last Inventory C  |
| <ul> <li>✓ Device Type (i)</li> <li>▶ Unified AP (i)</li> </ul> | * SNMP 🗸       | ] |                    | * SNMP Retries<br>* SNMP Timeout | 2                                 | (secs)       |          | 10-JUN-16 05:25:47       | Completed         |
| Wireless Controller  Location  Unse Defined                     | Teinet/SSH 🗸   | • | * Username         | * SNMP Port                      | 161                               | ]            |          | 10-JUN-16 16:10:32       | Completed         |
| User Defined (f)                                                | HTTP/HTTPS     | • | Mode<br>Auth. Type | AuthPriv                         | •                                 | ]<br>]<br>]⁄ |          |                          |                   |
| , i i i i i i i i i i i i i i i i i i i                         | Civic Location |   | Auth. Password     | •••••••                          |                                   | ] @<br>]     |          |                          |                   |
|                                                                 |                |   | Privacy Password   | ••••••                           | •                                 | ] 0          |          |                          |                   |
|                                                                 |                |   | Update             | ate & Sync Ve                    | erify Credential                  | s Car        | Icel     |                          |                   |

### Verificar

Use esta seção para confirmar se a sua configuração funciona corretamente.

O Cisco CLI Analyzer (somente clientes registrados) aceita alguns comandos show. Use o Cisco CLI Analyzer para visualizar uma análise da saída do comando show.

#### Configuração SNMP v2 em um switch (Cisco IOS-XE)

Digite este comando:

5760-79b#show snmp community

Community name: V2Community Community Index: V2Community Community SecurityName: V2Community storage-type: nonvolatile active

#### Configuração SNMP v3 em um switch (Cisco IOS-XE)

Insira os seguintes comandos:

```
5760-79b#show snmp user
```

User name: V3User Engine ID: 80000009030068BC0C5A8F80 storage-type: nonvolatile active Authentication Protocol: SHA Privacy Protocol: AES128 Group-name: V3Group

```
5760-79b#show snmp group
groupname: V3Group
```

contextname: <no context specified>
readview : V3Read
notifyview: <no notifyview specified>
row status: active

**Note**: A CLI é preferida à GUI para a configuração SNMP v3 no acesso convergido para alguns problemas conhecidos que são abordados na ID de bug da Cisco <u>CSCuo52406</u>.

#### Prime Infrastructure (2.2 e anterior)

| 🛕 Home Design 💌 I   | Deploy * Operate * Report * A                                                                                                    | Idministration • Workflows •                                                                                                    |                                                                                                    |
|---------------------|----------------------------------------------------------------------------------------------------|----------------------------------------------------------------------------------------------------|----------------------------------------------------------------------------------------------------|
|                     |                                                                                                    | 🎽 Discovery 🕂 Confi                                                                                                    | guration Archives 🧕 Software Image Managen                                                                                                    |
| Device Group > ALL  |                                                                                                    |                                                                                                    |                                                                                                    |
| /Edt MDalata Silica | n: A Groups & Stes v Of Add Davice                                                                                                    | A Inport Capat Device                                                                                                    |                                                                                                    |
| Device Name         | Reachability IP Address/DNS                                                                                                    | Device Type Admin Status                                                                                                    | Inventory Collection Status                                                                                                    |
| 5760-796            | 10.201.236.136                                                                                                    | Osco 5760 Wreless LAN Con Managed                                                                                                    | Completed                                                                                                    |
| 5760.gateway.2wre.r | net 2 10.201.234.6<br>10.201.166.152                                                                                                    | Osco 5760 Wireless LAN Con Managed<br>Osco Flex 6500 Wireless LAN Managed                                                                                                    | Completed<br>Completed                                                                                                    |
| Shankar_2504        | 10.201.234.165                                                                                                    | Osco 2504 Wheless LAN Con Managed                                                                                                    | Completed                                                                                                    |
|                     |                                                                                                    |                                                                                                    |                                                                                                    |
|                     |                                                                                                    |                                                                                                    |                                                                                                    |
|                     |                                                                                                    |                                                                                                    |                                                                                                    |
|                     |                                                                                                    |                                                                                                    |                                                                                                    |
|                     | Home Design       Device Group > ALL     ALL     / Edt * Device Name     Store Name     Store Name     Sto | ▲ Home         Design ▼         Depicy ▼         Operate ▼         Report ▼         A           ■         ■         ■         ■         ■         ■         ■         ■         ■         ■         ■         ■         ■         ■         ■         ■         ■         ■         ■         ■         ■         ■         ■         ■         ■         ■         ■         ■         ■         ■         ■         ■         ■         ■         ■         ■         ■         ■         ■         ■         ■         ■         ■         ■         ■         ■         ■         ■         ■         ■         ■         ■         ■         ■         ■         ■         ■         ■         ■         ■         ■         ■         ■         ■         ■         ■         ■         ■         ■         ■         ■         ■         ■         ■         ■         ■         ■         ■         ■         ■         ■         ■         ■         ■         ■         ■         ■         ■         ■         ■         ■         ■         ■         ■         ■         ■         ■         ■ | Home Design * Deploy * Operate * Report * Administration * Workflows *    Device Group > ALL ALL    Device Name * Reachability IP Address(DNS Device Type Administration & Managed Stole PS_165 Stole 2002;95:105 Device Name * Reachability IP Address(DNS Device Type Administration & Managed Stole pseudo administration & Stole PS_105 Stole pseudo administration & Octo Stole Wireless LAN Con Managed Stole pseudo administration & Device Stole Wireless LAN Con Managed Stole pseudo administration & Device Stole Wireless LAN Con Managed Stole pseudo administrating stole pseudo administration of the Device |

Configuração SNMP v2 em um switch (Denali 16.x)

Digite este comando:

polaris-3850#show snmp community

Community name: v2community Community Index: v2community Community SecurityName: v2community storage-type: nonvolatile active

#### Configuração SNMP v3 em um switch (Denali 16.x)

Insira os seguintes comandos:

```
polaris-3850#show snmp user
```

User name: v3user Engine ID: 8000009030068BC0C5A8F80 storage-type: nonvolatile active Authentication Protocol: SHA Privacy Protocol: AES128 Group-name: V3Group

polaris-3850#show snmp group
groupname: V3Group
contextname: <no context specified>
readview : V3Read
notifyview: <no notifyview specified>
row status: active

security model:v3 auth
storage-type: nonvolatile
writeview: V3Write

#### **Prime Infrastructure**

| E viluelu Prime Infrastructure                                                     |                              |               |             |                  | O <sub>4</sub> ▼ Application Se | earch               | 🐥 Ӿ 2 root - RC         | ot-domain 🌣    |
|------------------------------------------------------------------------------------|------------------------------|---------------|-------------|------------------|---------------------------------|---------------------|-------------------------|----------------|
| Configuration / Network / Network                                                  | workDevices 🔺                |               |             |                  |                                 |                     |                         | 000            |
| Device Groups                                                                      | Device Groups<br>All Devices |               |             |                  |                                 |                     | Selected 0 / Total 2    | 0 c ¢ •        |
| <" ≣ +                                                                             | +• / ×                       | Admin State 🔻 | Sync Group  | s & Sites 🔻 Expo | ort Device Revoke C             | ertificate St       | Quick Filter            | • 7            |
| <ul> <li>Q Search All</li> <li>All Devices ĵ</li> <li>▼ Device Type (i)</li> </ul> | Reachab                      | Admin Status  | Device Name | IP Address       | DNS Name                        | Device Type         | Last Inventory Collect. | . Last Success |
| ► Unified AP (j)                                                                   |                              | Managed       | AirMario    | 10.201.236.100 📃 | <i>i</i> 10.201.236.100         | Cisco 2504 Wireless | Completed (i)           | June 10, 2016  |
| ► Wireless Controller (i)                                                          |                              | Un-Managed    |             | 10.201.234.36    | ( <i>i</i> ) 10.201.234.36      |                     | Synchronizing           | 1              |
| ► Location ①<br>User Defined ⑦                                                     |                              |               |             |                  |                                 |                     |                         |                |

### Troubleshoot

Esta seção fornece informações que podem ser usadas para o troubleshooting da sua configuração.

#### Do acesso convergido

O comando **show logging** mostra os pacotes ativos enviados para o endereço IP do Prime Infrastructure a partir do WLC.

Insira os seguintes comandos:

```
polaris-3850#debug snmp packets
Polaris-3850#show logging
entPhysicalEntry.7.2042 = Gi2/0/1
*Jun 10 15:58:51.817: SNMP: Packet sent via UDP to 10.201.236.107
*Jun 10 15:58:51.819: SNMP: Packet received via UDP from 10.201.236.107 on Vlan1105
*Jun 10 15:58:51.825: SNMP: Get-bulk request, reqid 945449769, nonrptr 0, maxreps 10
Jun 10 15:58:51.904: SNMP: Packet sent via UDP to 10.201.236.107
*Jun 10 15:58:51.927: SNMP: Packet received via UDP from 10.201.236.107 on Vlan1105
*Jun 10 15:58:51.928: SNMP: Get-bulk request, reqid 945449775, nonrptr 0, maxreps 10
entPhysicalEntry.7.2062 = NULL TYPE/VALUE
*Jun 10 15:58:51.931: SNMP: Response, reqid 945449775, errstat 0, erridx 0
entPhysicalEntry.7.2063 = Gi2/0/22
entPhysicalEntry.7.2064 = Gi2/0/23
entPhysicalEntry.7.2065 = Gi2/0/24
entPhysicalEntry.7.2066 = Switch 2 FRU Uplink Module 1
                                     entPhysicalEntry.7.2067 = Gi2/1/1 Container
 --More--
entPhysicalEntry.7.2068 = Gi2/1/2 Container
entPhysicalEntry.7.2069 = Te2/1/3 Container
entPhysicalEntry.7.2070 = Te2/1/4 Container
entPhysicalEntry.8.1 = V01
*Jun 10 15:58:51.951: SNMP: Packet sent via UDP to 10.201.236.107
*Jun 10 15:58:51.974: SNMP: Packet received via UDP from 10.201.236.107 on Vlan1105
*Jun 10 15:58:51.975: SNMP: Get-bulk request, reqid 945449777, nonrptr 0, maxreps 10
ciscoEnvMonTemperatureStatusEntry.3 = NULL TYPE/VALUE
*Jun 10 15:58:51.978: SNMP: Response, reqid 945449777, errstat 0, erridx 0
```

```
ciscoEnvMonTemperatureStatusEntry.3.2008 = 28
ciscoEnvMonTemperatureStatusEntry.3.2009 = 40
ciscoEnvMonTemperatureStatusEntry.3.2010 = 44
ciscoEnvMonTemperatureStatusEntry.6.2008 = 1
--More-- *Jun 10 15:58:52.001: SNMP: Packet sent via UDP to 10.201.236.107
```

#### Da Prime Infrastructure

SNMPWALK entre dispositivos.

Insira os seguintes comandos:

```
PrimeInfrastructurejoker/admin# shell
Enter shell access password :
Starting bash shell ...
```

```
ade # snmpwalk -v2c -c v2community 10.201.234.36 sysUpTime
DISMAN-EVENT-MIB::sysUpTimeInstance = Timeticks: (238833753) 27 days, 15:25:37.53
V2community = comunidade snmp
```

10.201.234.36 = WLC IP

Esse é o resultado se a acessibilidade estiver lá:

DISMAN-EVENT-MIB::sysUpTimeInstance = Timeticks: xx.xxx